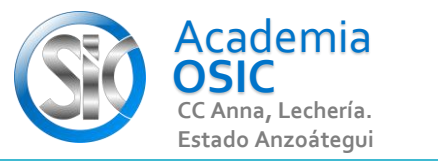

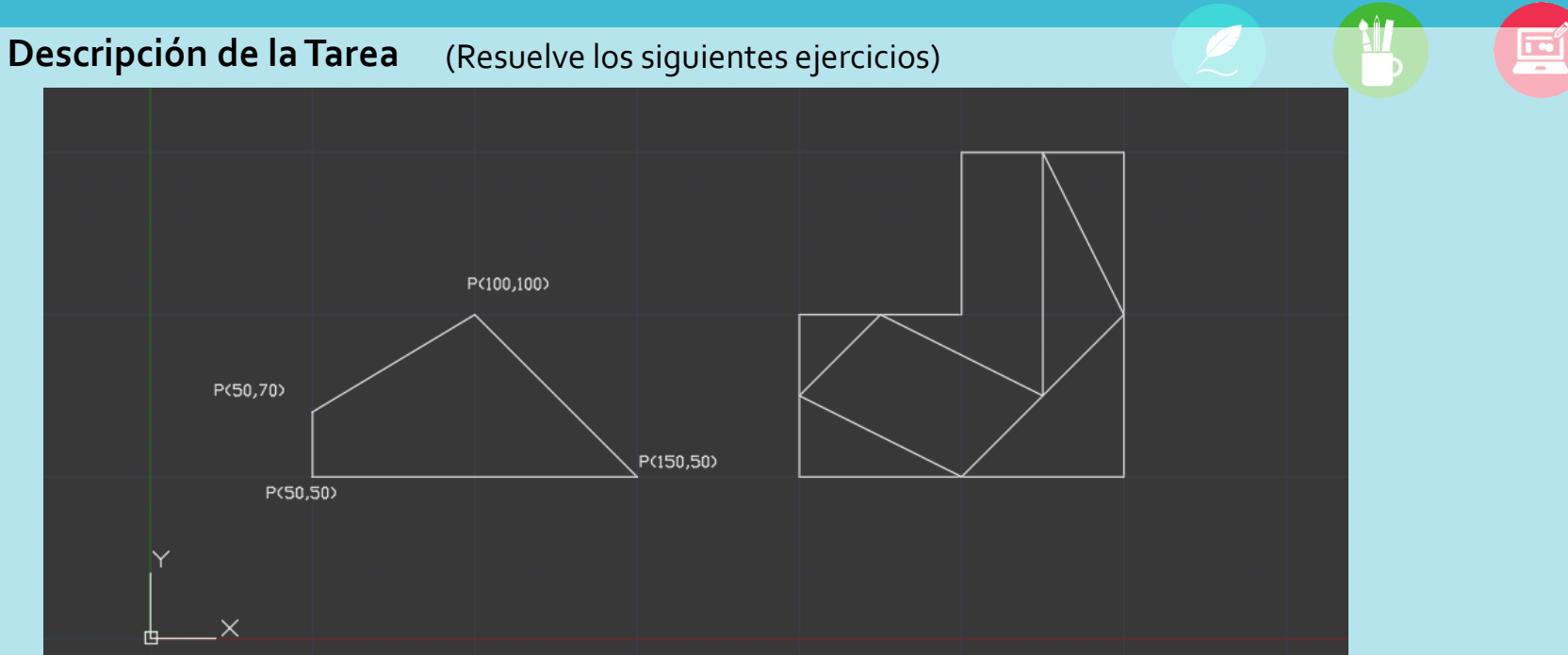

**Unidad 2.** COMANDOS DE DIBUJO Y CONFIGURACIÓN

AutoCAD 2D BASICO

**Objetivo 2.3.** Comando Línea

Actividad 2.3.1. Línea con Referencia

Resumen del Video

La manera mas sencilla de crear una linea es usando otras geometrías existente en nuestro dibujo y hacer solo uso del mouse. Primero debemos verificar que el OSNAP esté activo (esto lo vimos en la Actividad 2.2.2 explicada con anterioridad) Vamos a crear una linea recta que una estos dos círculos por su centro. Activamos el comando linea

**OBJET 7/25** 

- hacemos clic en el centro del primer circulo
- hacemos clic en el centro del segundo circulo
- presionamos escape para no crear mas lineas

**TAREA 21/68** 

UNIDAD 2/8

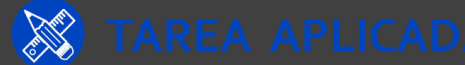

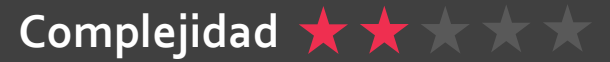